## Running Employee Searches in StaffSuite

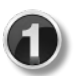

Within the Employee ribbon (A), click the Run Search button (B).

| 5 🕻 🕻 🕨 🛛 🕹 🖽 🗄          | affSuite -[Session1]                                     |                     |                  |
|--------------------------|----------------------------------------------------------|---------------------|------------------|
| File Home Emp            | loyee mpany/Rep Order Assignment Position Vendor PayBill |                     | B                |
| 🔍 🔚 Save                 | 🔵 🦾 Delete 📄 🔏 Terminate                                 | 🛃 🛛 Activity Type 🔻 | 💮 Run Search     |
| Quick Look Lin 🕞 Defreeb | Add Ouick Add - Payroll Taxes -                          | le Empil e          | Saved Lists      |
| Guick cook op            | Rehire Book State Position Selection 🔹                   | 20 E-mail *         | 🔯 Waiting Period |
| General                  | Activities                                               |                     |                  |

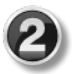

Select a folder within the Saved Searches area.

The main folders you will use are **Branch** and **Global**. Feel free to use searches that surrounding branches have created. The 10 most recent searches you've ran will be saved in the **Recent** folder.

Once a folder is selected, saved searches that apply to the folder will appear.

| ( | 3)       |  |
|---|----------|--|
| 1 | $\simeq$ |  |

Click the search you would like to use. The **Search Statement** will then populate.

|                                                                                                    | Show SQL Manage <                                                   | Saved Searches                                                                                                    |
|----------------------------------------------------------------------------------------------------|---------------------------------------------------------------------|----------------------------------------------------------------------------------------------------|
| garch Statement<br>Show employee that (Occupat<br>and [Skill = 'Microsoft Excel'',<br>- ''Albertville, AL'') | ion = "Administrative Assistant")<br>"PowerPoint") and (Branch Name | Recent<br>User<br>Branch<br>Service Line<br>Global                                                                                                    |
| Radius Search                                                                                                | Proximity in Miles                                                  | Dele                                                                                                    |
| Pre-Hire Include Pre-Hire                                                                                    | Forms and Procedures                                                | ***Called in Available in date<br>Accounting Candidates<br>Ad Asst / excel-powerpoint<br>Admin Assid at                                                                 |
| Associated <u>D</u> ocuments<br>Search <u>Type</u><br>Any of these words                                     | - Euzzy Search 🗌                                                    | All Available and New<br>AP/AR<br>AP/AR Manufacturing<br>AQF<br>Arab area<br>Arab area                                                                                  |
| Tehnorde)                                                                                                    |                                                                     | Arab Cities eligible<br>Artion<br>Atrion - temp assignment (no HS)<br>Attalia area Search<br>Available w/o Honda Unacceptable<br>Av-Iw/o HMA unaccept-w/approp location |

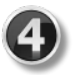

## Edit the Search Statement.

Any information that is in quotation marks, as well as dates (that are not in quotation marks), can be edited. If you are using a search from another branch, you will want to change the branch name to your branch. Here's a few tips when editing searches:

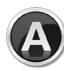

Quotation marks and parenthesis must remain in the statement.

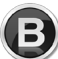

Capitals, punctuation, and spaces matter.

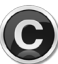

The information must be typed EXACTLY as it appears in StaffSuite.

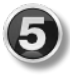

If desired, add additional search criteria by using the **Radius Search** and **Associated Documents** fields.

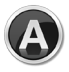

The **Radius Search** allows you to search for associates in a specific **Zip Code**, as well as for those who are in a specific **Proximity in Miles** to that location.

**NOTE:** The **Pre-Hire** section will always be greyed out, as we don't use this feature.

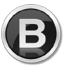

The **Associated Documents** section provides the ability to search for **Keywords** that are in documents (such as a resume) that are attached to the associate's profile. Checking the **Fuzzy Search** box will assist with possible misspellings within the documents.

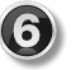

Click the Run Search button. Results will then appear in the Employee Grid.

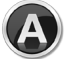

The number of results will appear at the bottom of the grid.

If the results contain over 1,000 associates, only 1,000 will be shown at first. To view all results, click the **More Results** button. Additional results will appear in groups of 1,000 each time the button is selected, until the total is reached.

| G                            | rid: Er | nployee | 5   |   |                          |              |                   |                          | +   | • × | : |
|------------------------------|---------|---------|-----|---|--------------------------|--------------|-------------------|--------------------------|-----|-----|---|
|                              |         |         |     |   |                          |              |                   |                          |     |     |   |
|                              | Vdr     | A 🗙     | Hot | × | Name                     | - <b>x</b> 7 | Temp Status 🛛 🗙 🏹 | Direct Hire Status 🛛 🛪 🏹 | Bra |     | • |
|                              |         |         |     |   | Allen, Latasha "Latasha" |              | Available         | WorldLink                | Abi |     |   |
|                              |         |         |     |   | Austin, Jordan "Jordan"  |              | Available         | WorldLink                | Abi |     |   |
|                              |         |         |     |   | Bedgood, Duane "Duane"   |              | Available         | WorldLink                | Abi |     |   |
|                              |         |         |     |   | Boyd, Deante "Deante"    |              | Available         | WorldLink                | Abi |     |   |
|                              |         |         |     |   | Cortinaz, Joe "jojo"     |              | Available         | WorldLink                | Abi |     |   |
|                              |         |         |     |   | Daniels, John "John"     |              | Available         | WorldLink                | Ahi |     | ٣ |
| Showing 1000 of 1111 Results |         |         |     |   |                          |              |                   |                          |     |     |   |

If you would like to save the search, select the **Save** button. You will be given the opportunity to choose a folder to save it in. Generally, it's best to save the search in your **Branch** folder.